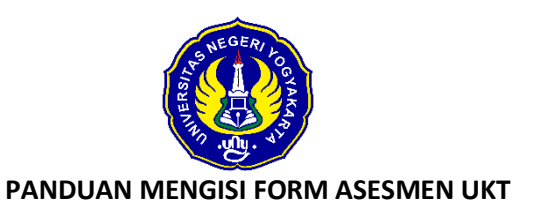

- 1. Buka laman <u>https://registrasi.uny.ac.id</u>
- 2. Klik tombol Form Asesmen UKT

| 🚍 Bahasa   🎛 English                                                                                                    |                                                                                                    |  |
|----------------------------------------------------------------------------------------------------|----------------------------------------------------------------------------------------------------|--|
|                                                                                                    |                                                                                                    |  |
| Panduan Sistem Registrasi UNY dapat diunduh di https://uny.id                                                                                                    | /panduanregistrasi                                                                                                    |  |
| Pengisian Form Asesmen UKT calon mahasiswa silakan klik tom                                                                                                    | bol: 🕼 Form Asesmen UKT                                                                                                    |  |
| PERHATIAN Pengumuman registrasi mahasiswa baru :     Surat Keterangan Sehat dan Bebas Napza bisa diunggah sebe     Pastikan anda mengisi seluruh daftar isian dan unggahan sec     Kartu Registrasi yang berisikan nomor induk mahasiswa (NIM     UNV. | lum jadwal pembuatan Kartu Tanda Mahasiswa (KTM).<br>ara lengkap. Pada tahap akhir registrasi silakan unduh<br>) dan Surat Pernyataan Patuh Pada Etika Mahasiswa |  |
| Sistem Registrasi UNY                                                                                                    | Login Calon Mahasiswa                                                                                                    |  |
| Untuk <b>calon mahasiswa SNBP &amp; SNBT</b> silakan login<br>dengan menggunakan Nomor Peserta dan PIN (diisi dengan                                                                                                    | - Atau-                                                                                                    |  |
| 0 00                                                                                                    | - Atau-                                                                                                    |  |
| Nomor Peserta).                                                                                                    | - Atau-<br>Login SSO (Mahasiswa)                                                                                                    |  |

3. Isikan nomor peserta SNBP, tanggal lahir dengan format DDMMYYYY, dan kode captcha kemudian klik tombol **Submit** 

|      | 🚍 Bahasa   🎛 English                                         |
|------|--------------------------------------------------------------|
| Lo   | ogin Asesmen UKT UNY                                         |
| N    | omor Peserta                                                 |
| Т    | anggal Lahir DDMMYYYY                                        |
| •    | Refresh                                                      |
| * Kl | ik tombol refresh untuk mengganti kode<br>kkan kode di atas. |
|      | Submit                                                       |
|      | Clear                                                        |

4. Pastikan informasi yang tampil di dashboard sesuai dengan data pribadi

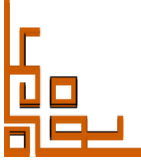

| •                                  |                                                            |                     | Asesmen UKT UNY 📕 Bahasa 🔅 |
|------------------------------------|------------------------------------------------------------|---------------------|----------------------------|
| alon Mahasiswa<br>alon Mahasiswa 👻 | Data Calon Mahasiswa                                       |                     |                            |
| Dashboard                          | Sebelum mengisikan data baran                              | Nomor Peserta       |                            |
| De tel                             | diperhatikan bahwa :                                       | Nama                |                            |
| Sosiai Ekonomi                     | 1. Isikan data sesuai dengan kondisi Anda                  | Program Studi       | Teknik Elektro - D-IV      |
| Logout                             | yang sebenarnya.                                           | Bidikmisi           | Tidak                      |
|                                    | 2. Data yang harus diisi saat ini ditandai                 | Tahun Masuk         | 2024                       |
|                                    | dengan tanda *.<br>3. Daftar seluruh pertanyaan dapat Anda | Semester Masuk      | Gasal                      |
|                                    | lihat dengan meng-klik 'Daftar                             | Form Sosial Ekonomi | Belum Final                |
|                                    | Pertanyaan' di bawah ini.                                  | Kelompok UKT        | Belum ditetapkan           |
|                                    |                                                            | Nominal UKT         | Belum ditetapkan           |
|                                    | ⑦ Daftar Pertanyaan                                        |                     |                            |
|                                    | 🖉 Isi Form Sosial Ekonomi                                  |                     |                            |

- 5. Untuk melihat daftar pertanyaan silakan klik tombol Daftar Pertanyaan:
  - a. Kuisioner UNY
  - b. Informasi tanggungan Keluarga
  - c. Rekening Listrik/telepon/Pajak Bumi bangunan
  - d. Kepemilikan Aset
  - e. Informasi orang tua/wali
  - f. Pendapatan orang tua /Wali
  - g. Lampiran Foto Tempat tinggal / Aset / Biaya listrik / Telepon / PBB

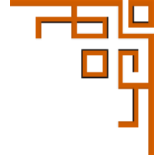

| 2 viewerse         4 second second s                                                                                                    |                  |                                                                                                    |
|----------------------------------------------------------------------------------------------------|------------------|----------------------------------------------------------------------------------------------------|
| Pierrer         Pierrer           Pierrer         Pierrer           Pierrer         <                                                                                                    |                  |                                                                                                    |
| • recel           • recel           • recel <td< td=""><td><li>② Daft.</li></td><td>ar Pertanyaan</td></td<>                                                                                                    | <li>② Daft.</li> | ar Pertanyaan                                                                                                    |
| A       Bandwater         A       Bandwater         B       Bandwater         B                                                                                                    | ÷                | Kembali                                                                                                    |
| In environmental properties of the second second                                                                                                    | Α.               | ID Sosial Media*                                                                                                    |
| Image of the second second                                                                                                    |                  | Twitter<br>Facebook                                                                                                    |
| Number           1.         Sector information information informa                                                                                                    |                  | Youtube                                                                                                    |
| Intel           Intel           Intel </td <td></td> <td>Whatsapp<br/>Telegram</td>                                                                                                    |                  | Whatsapp<br>Telegram                                                                                                    |
| n. Noder informatic status (NY*         Sector informatic status (NY*         in Sector informatic status (NY*         in Partial traggenes informacy and status (NY*         in Partial traggenes informacy and informatic status (NY*         in Partial traggenes informacy and informatic status (NY*         in Partial traggenes informacy and informatic status (NY*         in Partial traggenes informacy and informatic status (NY*         in Partial traggenes informacy and informatic status (NY*         in Partial traggenes informacy and informatic status (NY*         in Partial traggenes informacy and informatic status (NY*         in Partial traggenes informacy and informatic status (NY*         in Partial traggenes informacy (NY*         in Partial traggenes informacy (NY*         in Partial traggenes informacy (NY*         in Partial traggenes informacy (NY*         in Partial traggenes informacy (NY*         in Partial traggenes informacy (NY*         in Partial traggenes informacy (NY*         in Partial traggenes informacy (NY*         in Partial traggenes informacy (NY*         in Partial traggenes informacy (NY*         in Partial traggenes informacy (NY*         in Partial traggenes informacy (NY*         in Partial traggenes informacy (NY*         in Partial traggenes informacy (NY*         in Partial traggenes                                                                                                    |                  | Tiktok                                                                                                    |
| <ul> <li>A search service backet of the second of the second of the</li></ul>                                                                                                    | В.               | Sumber informasi tentang UNY*<br>Darimana anda mendapatkan informasi tentang UNY                                                                                                    |
| Absolution membra Requires the UNIC           Absolution membra Requires the UNIC           Absolution memma Requires the UNIC           Absoluti                                                                                                    | с.               | Alasan Memilih Program Studi di UNY*                                                                                                    |
| <ul> <li>and the sequence of a sequence of a</li></ul>                                                                                                    |                  | Alasan anda memilih Program Studi di UNY                                                                                                    |
| arrent per general per general                                                                                                    | 1.               | Jumlah anak, orang tua, famili, atau orang lain yang menjadi beban tanggungan sehari-hari kepala keluarga. Tilk termasuk kepala keluarga                                                        |
| Anst. Arceling autoring the byget bage prediction at darges at a set bage.         Biology et detailing balance in the one bage at a set bage at a set ba set b a set b a set b a set b a set b a set                                                                                                    | 2.               | oan isin yang bekerja, yg son bekerja oan atau sudan berkeluarga                                                                                                    |
| <ul> <li>searcy relates in the term in the sequence of the second of the second of</li></ul>                                                                                                    |                  | Anak, famili, atau orang lain yang biaya pendidikan ditanggung kepala keluarga                                                                                                    |
| <ul> <li>Terminet integration large provide status into the large transmission registering in the large status into the large large integration registering in the large status into the large large integration registering into the large status into the large large integration into the large status into the large integration into the large status into the large integration into the large status into the large integration into the large integration into the large integratin into the large integration</li></ul>                                                                                                    | з.               | Besarnya rekening listrik terakhir untuk keperluan rumah tangga.*                                                                                                    |
| Transies eawer, keep vie soor service autor take here autor autor being under take here autor autor                                                                                                    | 4.               | Besarnya Pajak Bumi dan Bangunan tahun terakhir atas seluruh tanah dan bangunan yang dimiliki.*                                                                                                 |
| <ul> <li>Status Kepertilian Kunaha<br/>Kepertilian Kaha huya mengapa da kalumen sertifua, trady yang mengasal (yang bernas), jia runah nenabu dijal sipa yang ternasi<br/>das uang basip penjaan munik nendo.</li> <li>Status Kepertilian Kaha huya mengapa pada da kunen sertifua, trady yang mengasal (yang bernas), jia tunah nenabu dijal sipa yang ternasi<br/>Kepertilian Kaha huya mengapa pada da kunen sertifua, trady yang mengasal (yang bernas), jia tunah nenabu dijal sipa yang ternasi<br/>turah yang diseakan runah yang diseakan sunah kung dilatam satu kuluarga</li> <li>Jasa Kesturuhan Bagaran Kanaha yang diseakan satu kuluarga</li> <li>Jasa Kesturuhan Jang diseakan yang dimiliki datam satu kuluarga</li> <li>Jasa Kesturuhan Jang diseakan yang dimiliki datam satu kuluarga</li> <li>Jasa Kesturuhan Jang diseakan yang dimiliki datam satu kuluarga</li> <li>Jasa Kesturuhan Jang diseakan yang dimiliki datam satu kuluarga</li> <li>Kesturuhan nilat manafagam muluk, kata mula, dam satu kuluarga</li> <li>Kesturuhan nilat manafagam muluk, kata unaha dam satu kuluarga</li> <li>Kesturuhan nilat manafagam muluk, kata unaha dam satu kuluarga</li> <li>Kesturuhan nilat manafagam muluk, kata unaha dam satu kuluarga</li> <li>Kesturuhan nilat manafagam muluk, kata unaha dam satu kuluarga</li> <li>Kesturuhan nilat manafagam muluk, kata unaha dam satu kuluarga</li> <li>Kesturuhan nilat instating ternak tasu tumbahan berharga yang dimiliki datam satu kuluarga</li> <li>Kesturuhan nilat instating ternak tasu tumbahan berharga yang dimiliki datam satu kuluarga</li> <li>Kesturuhan nilat instating ternak tasu tumbahan ngan ternaking ayan satu kuluarga</li> <li>Kesturuhan nilat instating ternaking ayan ternaking ayan satu kuluarga</li> <li>Kesturuhan ningal dunia, satukun mengapa dunia, satukun manih hubap. Jiaa usatih pemulun, setukunan pemulun najas</li> <li>Jasu data mengapa dunia, satukunan penjadu naja, huba kata naga ternaking pan satukun mengapa dunia, satukunan penjadu naja, hub</li></ul>                                                                                                    |                  | Termasuk sawah, ladang dan kebun, sertifikat tanah tidak harus atas nama ybs, tetapi dimiliki oleh ybs                                                                                          |
| atic using head pergulan running trendser.<br>Segmentian stake heary pergulan running trendser.<br>1. Less Gesterunden kangunan framenia yang demiliki datau yang disewit<br>fremanak runni yang disewitany sureng yang disekitany sureng kangung disewit<br>1. Less Gesterunden kangunan framenia yang dimiliki datau yang disewit<br>1. Less Gesterunden kangung disewitany sureng kangung disewitany disewitany<br>1. Less Gesterunden kangung disewitany sureng kangung disewitany<br>1. Less Gesterunden kangung disewitany sureng kangung disewitany<br>1. Less Gesterunden kangung disewitany sureng disewitany<br>1. Less Gesterunden kangung disewitany sureng disewitany<br>1. Less Gesterunden kangung disewitany sureng disewitany<br>1. Less Gesterunden kangung disewitany sureng disewitany<br>1. Less Gesterunden kangung disewitany sureng disewitany<br>1. Less Gesterunden kangung disewitany sureng disewitany<br>1. Less Gesterunden kangung disewitany sureng disewitany<br>1. Less Gesterunden kangung disewitany sureng disewitany<br>1. Less Gesterunden kangung disewitany sureng disewitany<br>1. Less Gesterunden kangung disewitany sureng disewitany maint histopy. Jiau suskin persisten, substake persisten, substake persisten, su                                                                                                    | 5.               | Status Kepemilikan Rumah*<br>Kepemilikan tidak hanya mengacu pada dokumen sertifikat, tetapi yang menguasai (yang berhak). Jika rumah tersebut dijual siapa yg berh                             |
| <ul> <li>Status Kepemilikan Inaku turba yang disempili numa<sup>1</sup></li> <li>Kepemilikan Itahu yang disewukan, rumah usit kenya numa ketay yang disewa<sup>1</sup><br/>Termusuk rumah yang disewukan, rumah usit kenya numa disewa<sup>1</sup></li> <li>Juan Ang Seeda V Seeda Vasea Yang disemilik datam satu ketuanga<sup>1</sup></li> <li>Juan Ang Seeda V Seeda Vasea Yang disemilik datam satu ketuanga<sup>1</sup></li> <li>Juan Ang Seeda V Seeda Vasea Yang disemilik datam satu ketuanga<sup>1</sup></li> <li>Juan Ang Seeda V Seeda Vasea Yang disemilik datam satu ketuanga<sup>1</sup></li> <li>Juan Ang Seeda V Seeda Vasea Yang disemilik datam satu ketuanga<sup>1</sup></li> <li>Keelourahan nala ternaka yang disemilik datam satu ketuanga<sup>1</sup></li> <li>Keelourahan nala ternaka yang disemilik datam satu ketuanga<sup>1</sup></li> <li>Keelourahan nala ternakayaan mulia, batu mulak, atan yang dismilik datam satu ketuanga<sup>1</sup></li> <li>Keelourahan nala ternakayaan mulia, batu mulak, atan yang dismilik<sup>1</sup></li> <li>Keelourahan nala ternakayaan mulia, batu mulak, atan yang dismilik<sup>1</sup></li> <li>Keelourahan nala ternakayaan mulia, batu mulak, atan yang dismilik<sup>1</sup></li> <li>Keelourahan nala ternakayaan mulia, batu musal, atan yang ternakayaan gimilik<sup>10</sup></li> <li>Keelourahan nala ternakayaan mulia, batu musal, atan yang ternakayaan gimilik<sup>10</sup></li> <li>Keelourahan nala ternakayaan mulia, batu musal yang ternakayaan gimilik<sup>10</sup></li> <li>Keelourahan nala ternakayaan mulia, batu musala na yang ternakayaan gimilik<sup>10</sup></li> <li>Keelourahan nala ternakayaan gimilik datam satu ketuanga</li> <li>Keelourahan nala ternakayaan mulia, batu musala na yang ternakaya yang dismilik<sup>10</sup></li> <li>Keelourahan nala ternakayaan gimilik datam satu ketuanga</li> <li>Keelourahan menggal duria, sebudaan pendiditan bayaa ternakaya yang ternakaya hayaan ternakayaan yang ternakaya ternakaya ternakaya ternakaya ternakaya ternakaya ternakaya ternakaya ternakaya ternakaya ternakaya ternakaya ternakaya ternakaya ternakaya ternakaya ternakaya ternakaya ternakaya ternakaya ternakaya ternakaya ternakaya ternakaya ternakaya ternakaya ternakaya ternakaya t</li></ul>                                                                                                    |                  | atas uang hasil penjualan rumah tersebut                                                                                                    |
| <ul> <li>adis ung habi penguinan haming ung dinaka ku yang diseus<sup>at</sup><br/>termada kun yang diseus<sup>at</sup><br/>di kasa Keskuruhan hagi gadisakata ku ku ku yang diseus<sup>at</sup><br/>termada kun yang diseus<sup>at</sup><br/>di kasa Keskuruhan habi peng dinakila datan satu keburga<sup>a</sup></li> <li>jurah habi yang dinakata keburga yang dinakila datan satu keburga<sup>a</sup></li> <li>jurah habi yang dinakata keburga yang dinakila datan satu keburga<sup>a</sup></li> <li>jurah habi yang dinakata keburga yang dinakila datan satu keburga<sup>a</sup></li> <li>jurah habi yang dinakila datan satu keburga<sup>a</sup></li> <li>jurah habi yang dinakila datan satu keburga<sup>a</sup></li> <li>jurah habi yang dinakila datan satu keburga<sup>a</sup></li> <li>keskuruhan nilal amarkagam mula, katu rumaka dan suru keburga yang dinakila datan satu keburga</li> <li>keskuruhan nilal amarkagam mula, katu rumaka dan suru keburga yang dinakila<sup>a</sup></li> <li>Keskuruhan nilal amarkagam mula, katu rumaka dan suru keburga yang dinakila<sup>a</sup></li> <li>Keskuruhan nilal amarkagam pengdi atalan.</li> <li>Keskuruhan nilal amarkagam mula, katu rumaka dan suru keburga yang dinakila<sup>a</sup></li> <li>Keskuruhan nilal binxtang ternak tasu tumbahan berharga yang dinakila<sup>a</sup></li> <li>Keskuruhan nilal binxtang ternak tasu tumbahan berharga yang dinakila datan suruk keburga</li> <li>Keskuruhan nilal binxtang ternak tasu tumbahan berharga yang dinakila.</li> <li>Keskuruhan nilal binxtang ternak tasu tumbahan berharga yang dunakila nilah penjuk setukan penjuk setukan penjuk setukan penjuk setukan penjuk setukan penjuk setukan penjuk setukan penjuk setukan penjuk setukan penjuk setukan penjuk setukan penjuk setukan penjuk duna, setukan pendukan bu sewaktu mush hidup.</li> <li>Jakata meninga duna, setukan pendukan bu sewaktu mush hidup.</li> <li>Keskuruhan keburga</li> <li>Keskuruhan keburga</li> <li>Jakatan meninga duna, setukan pendukan bu sewaktu mush hidup.</li> <li>Jakatan meninga duna, setukan pendukan bu sewaktu mush hidup.</li> <li>Jakatan meninga duna, kebukan penjukan bu sewaktu mush hidup.</li> <li>Jakatan meninga duna, setukan penjukan bau sewaktu</li></ul>                                                                                                    | 6.               | Status Kepemilikan Tanah untuk yang ditempati rumah*<br>Kepemilikan tidak hanya mengacu pada dokumen sertifikat, tetapi yang menguasai (yang berhak). Jika tanah tersebut dilual siaoa ve berha |
| Image: Section under angewaher angewaher ange                                                                                                    |                  | atas uang hasil penjualan tanah tersebut.                                                                                                    |
| <ul> <li>a. Jamish Sepeda Korey ang dimiliki dalam satu kelangsi</li> <li>jamish Sepeda Korey ang dimiliki dalam satu kelangsi</li> <li>jamish Sepeda Korey ang dimiliki dalam satu kelangsi</li> <li>jamish Jarg be kelasinutura sepeda sepeda motor yang dimiliki dalam satu kelangsi</li> <li>jamish Jarg be kelasinutura sepeda sepeda motor yang dimiliki dalam satu kelangsi</li> <li>kerashan kelangsi dimiliki dalam satu kelangsi</li> <li>jamish Jarg be kelasinutura motol yang dimiliki dalam satu kelangsi</li> <li>Kesahan kapisi di kapisi dimiliki dalam satu kelangsi</li> <li>Kesahan kapisi</li> <li>Kesahan Appisi</li> <li>Kesahan Appisi</li> <li>Kesahan Appisi</li> <li>Kesahan Appisi</li> <li>Kesahan Appisi</li> <li>Jata sadah meningga danta, sebudan pendalian ayah sewatu masih hidup.</li> <li>Kesahan Appisi</li> <li>Jata sadah meningga danta, sebudan pendalian ayah sewatu masih hidup.</li> <li>Kesahan Appisi</li> <li>Jata sadah meningga danta, sebudan pendalian ayah sewatu masih hidup.</li> <li>Kesahan Appisi</li> <li>Jata sadah meningga danta, sebudan pendalian ayah sewatu masih hidup.</li> <li>Kesahan Appisi</li> <li>Jata sadah meningga danta, sebudan pendalian ayah sewatu masih hidup.</li> <li>Kesahan Appisi</li> <li>Jata sadah meningga danta, sebudan pendalian terabhr ayah sewatu masih hidup.</li> <li>Kesahan Appisi</li> <li>Jata sadah meningga danta, sebudan pendalian terabhr box sewatu masih hidup.</li> <li>Kesahan Maria</li> <li>Kesahan Maria</li> <li>Jata sadah meningga danta, sebudan pendalian terabhr box sewatu masih hidup.</li> <li>Kesahan Maria</li> <li>Kesahan Maria</li> <li< td=""><td>7.</td><td>Luas Keseluruhan Bangunan Rumah yang dimiliki atau yang disewa*<br/>Termasuk rumah yang disewakan, rumah utk tempat usaha, dil (dalam meter persegi).</td></li<></ul>                                                                                                    | 7.               | Luas Keseluruhan Bangunan Rumah yang dimiliki atau yang disewa*<br>Termasuk rumah yang disewakan, rumah utk tempat usaha, dil (dalam meter persegi).                                            |
| <ul> <li>Pier Speid Speid A Speid Motor yang dimits<sup>18</sup><br/>Jumbh harps belik keskutuhan sapeka keskuturan repoka yang dimitsik dalam satu kekangai</li> <li>jumbh harps belik keskutuhan sepeka yang dimitsik dalam satu kekangai</li> <li>disekuturahan nikal satu matuk keangai</li> <li>disekuturahan nikal satu matuk keangai</li> <li>disekuturahan nikal keskutuhan negokal, angaing kutu matuk keangai</li> <li>disekuturahan nikal keskutuhan negokal, angaing kutu matuk keangai</li> <li>disekuturahan nikal keskutuhan negokal, angaing kutu matuk keangai</li> <li>disekuturahan nikal keskutuhan negokal, angaing kutu matuk keangai</li> <li>disekuturahan nikal keskutuhan pekakuta ngaing kutu matuk keangai</li> <li>disekuturahan nikal keskutuhan pekakutan pekakut</li></ul>                                                                                                    | 8.a.             | Jumlah Sepeda / Sepeda Motor yang dimiliki dalam satu keluarga*                                                                                                    |
| jurich horge bei keekuruhan sepeku / sepeku morer yang dimitik diaim satu keurga:  9. jurich horge dimitik diaim satu keurga*  9. jurich horge dimitik diaim satu keurga*  9. jurich horge dimitik diaim satu keurga*  9. keekuruhan nila iemax/ogen multi, batu multi, dia nara ta beharga yang dimitik*  10. keekuruhan nila iemax/ogen multi, batu multi, dia nara ta beharga yang dimitik*  11. keuti harge dimitik diaim satu keurga*  12. keekuruhan nila iemax/ogen multi, batu multi, dia nara ta beharga yang dimitik*  13. keuton horde index sebukan peekaka ungah sebukan multi hidup.  14. keuton horde index sebukan peekakan ungah sebukan multi hidup.  15. keuton horde index sebukan peekakan ungah sebukan multi hidup.  16. keuton horde index sebukan peekakan ungah sebukan multi hidup.  17. keuton horde index sebukan peekakan ungah sebukan multi hidup.  18. keuton horde index sebukan peekakan ungah sebukan multi hidup.  19. keuton horde index sebukan peekakan ungah sebukan multi hidup.  19. keuton horde index sebukan peekakan ungah sebukan multi hidup.  19. keuton horde index sebukan peekakan ungah sebukan multi hidup.  19. keuton horde index sebukan peekakan ungah sebukan multi hidup.  19. keuton horde index sebukan peekakan ungah hidup.  19. keuton horde index sebukan peekakan ungah hidup.  19. keuton horde index sebukan peekakan ungah hidup.  19. keuton horde index sebukan peekakan ungah hidup.  19. keuton horde index sebukan peekakan ungah hidup.  19. keuton horde index sebukan peekakan ungah hidup.  19. keuton horde index sebukan peekakan ungah hidup.  19. keuton horde index sebukan peekakan ungah hidup.  19. keuton horde index sebukan peekakan ungah hidup.  19. keuton horde index sebukan peekakan ungah hidup.  19. keuton horde index sebukan peekakan ungah hidup.  19. keuton horde index sebukan peekakan ungah hidup.  19. keuton horde index sebukan peekakan ungah hidup.  19. keuton horde index sebukan peekakan ungah index sebukan peekakan ungah hidup.  19. keuton horde index sebukan index sebukan peekakan ungah hidup.                                                                                                    | 8.b.             | Harga Beli Sepeda / Sepeda Motor yang dimiliki*                                                                                                    |
| P.a. jundah Kabil yang dimiliki dalam satu kelanga*         P.a. jundah Kabil yang dimiliki dalam satu kelanga*         P.a. Kelanuhan molej ang dimiliki dalam satu kelanga         P.a. Keelanuhan molej ang dimiliki dalam satu kelanga         P.a. Keelanuhan molej ang dimiliki dalam satu kelanga         P.a. Keelanuhan molej ang dimiliki dalam satu kelanga         P.a. Keelanuhan molej ang dimiliki dalam satu kelanga         P.a. Keelanuhan molej ang dimiliki dalam satu kelanga         P.a. Keelanuhan molej ang dimiliki dalam satu kelanga         P.a. Keelanuhan molejang dimiliki dalam satu kelanga         P.a. Keelanuhan molejang dimiliki dalam satu kelanga         P.a. Keelanuhan molejang dimiliki dalam satu kelanga         P.a. Keelanuhan molejang dimiliki dalam satu kelanga         P.a. Keelanuhan meninggal dumi, sebudan pendidkan ayah sewaktu masih hidup         P.a. Keelanuhan meninggal dumi, sebudan pendidkan ayah sewaktu masih hidup         P.a. Keelanuhan meninggal dumi, sebudan pendidkan bus sewaktu masih hidup         P.a. Keelanuhan be*         P.a. Keelanuhan be*         P.a. Keelanuhan be*         P.a. Keelanuhan be*         P.a. Keelanuhan be*         P.a. Keelanuhan be*         P.a. Keelanuhan be*         P.a. Keelanuhan be*         P.a. Keelanuhan be*         P.a. Keelanuhan         P.a. Keelanuhan b                                                                                                    |                  | Jumlah harga beli keseluruhan sepeda / sepeda motor yang dimiliki dalam satu keluarga                                                                                                    |
| <ul> <li>Pa. Intega debit prog dimetilized data mask bekargs<sup>10</sup></li> <li>Pa. Keeple valuum melja og dimitisk data mask bekargs.</li> <li>Reselveruhan niel barg beit selveruhan melja og dimitisk data mask bekargs yang dimitisk<sup>10</sup><br/>Sourt berhags meljad s allum, depoting, tokang ng dimitisk<sup>10</sup></li> <li>Keenleruhan niel barg beit selveruhan niel barg beitsen gernak atta tumbuhuhu berhargs yang dimitisk<sup>10</sup></li> <li>Keenleruhan niel barg beit selveruhan niel barg beitsen gernak atta tumbuhuhu berhargs yang dimitisk<sup>10</sup></li> <li>Keenleruhan niel barg beit selveruhan niel barg beitsen gernak atta tumbuhuhu berhargs yang dimitisk<sup>10</sup></li> <li>Keenleruhan niel barg beit selveruhan niel barg beitsen gernak atta tumbuhuhu berhargs yang dimitisk<sup>10</sup></li> <li>Keenleruhan niel barg beit selveruhan niel barg beitsen gernak atta tumbuhuhu berhargs yang dimitisk<sup>10</sup></li> <li>Keenleruhan niel barg beitsen diveruhan beitsen gernak atta tumbuhuhu berhargs yang dimitisk<sup>10</sup></li> <li>Keenleruhan niel barg beitsen diveruhan beitsen gernak atta beitsen gernak atta beitse</li></ul>                                                                                                    | 9.a.             | Jumlah Mobil yang dimiliki dalam satu keluarga*                                                                                                    |
| For every sequence of the second sequence of the second sequence                                                                                                    | 9.b.             | Harga Mobil yang dimiliki dalam satu keluarga*<br>Jumlah barga heli keseluruhan mobil yang dimiliki dalam satu keluarga                                                                         |
| Sund berharps meliput salam, deposite, cedypro, tabungan di<br>19. Kesturuhan nilai binatang ternak atau tumbuhan berharga yang dimilika <sup>™</sup><br>19. Kesturuhan nilai binatang ternak atau tumbuhan berharga yang dimilika <sup>™</sup><br>19. Kesturuhan nilai binatang ternak atau tumbuhan berharga yang dimilika <sup>™</sup><br>19. Kesturuhan ninggi dunis, sebudian pelerjaan terakhir ayah sewaktu mash hidup. Jika sudah pensiur, sebudian pensiuran nan<br>19. Jestura Ayah <sup>™</sup><br>Jika sudah meninggi dunis, sebudian jekerjaan terakhir ayah sewaktu mash hidup. Jika sudah pensiur, sebudian pensiuran nan<br>19. Jestura Ayah <sup>™</sup><br>Jika sudah meninggi dunis, sebudian jekerjaan terakhir ayah sewaktu mash hidup. Jika sudah pensiur, sebudian pensiuran nan<br>19. Keshatan Bu <sup>®</sup><br>Jika sudah meninggi dunis, sebudian pelerjaan terakhir baya sewaktu mash hidup. Jika sudah pensiur, sebudian pensiuran nan<br>19. Keshatan Bu <sup>®</sup><br>Jika sudah meninggi dunis, sebudian pelerjaan terakhir Jou sewaktu mash hidup. Jika sudah pensiur, sebudian pensiuran nan<br>19. Keshatan Bu <sup>®</sup><br>Jika sudah meninggi dunis, sebudian pelerjaan terakhir Jou sewaktu mash hidup. Jika sudah pensiur, sebudian pensiuran nan<br>19. Keshatan Bu <sup>®</sup><br>Jika sudah meninggi dunis, sebudian pelerjaan terakhir Jou sewaktu mash hidup. Jika sudah pensiur, sebudian pensiuran nan<br>19. Keshatan Bu <sup>®</sup><br>Jika sudah meninggi dunis, sebudian pelerjaan terakhir Jou sewaktu mash hidup. Jika sudah pensiur, sebudian pensiuran nan<br>19. Keshatan Bu <sup>®</sup><br>Jika sudah meninggi dunis, sebudian pelerjaan terakhir Jou sewaktu mash hidup. Jika sudah pensiuran di<br>19. Keshatan Bu <sup>®</sup><br>19. Keshatan Bu <sup>®</sup><br>19. Keshatan Bu <sup>®</sup><br>19. Keshatan Bu <sup>®</sup><br>19. Keshatan Bu <sup>®</sup><br>19. Keshatan Bu <sup>®</sup><br>19. Keshatan Bu <sup>®</sup><br>19. Keshatan Bu <sup>®</sup><br>19. Keshatan Ju <sup>®</sup><br>19. Keshatan Bu <sup>®</sup><br>19. Keshatan Bu <sup>®</sup><br>19. Keshatan Ju <sup>®</sup><br>19. Keshatan Ju <sup>®</sup><br>19. Keshatan Ju <sup>®</sup><br>19. Keshatan Ju <sup>®</sup><br>19. Keshatan Ju <sup>®</sup><br>19. Keshatan Ju <sup>®</sup><br>19. Keshatan Ju <sup>®</sup><br>19. Keshatan Ju <sup>®</sup><br>19. Keshatan Ju <sup>®</sup><br>19. Keshatan Ju <sup>®</sup><br>19. Keshatan Ju <sup>®</sup><br>19. Keshatan Ju <sup>®</sup><br>19. Keshatan Ju <sup>®</sup><br>19. Keshatan J | 10.a.            | juman na ga our kesetu unan motor yang umank dalam satu ketua ga<br>Keseluruhan nilai emas/logam mulia, batu mulia, dan surat berharga yang dimiliki*                                           |
| 19.b.       Keeleuruhan nilai bintang ternak stau tumbuhan berharga yang dimilai*         11.a.       Keeleuruhan nilai bintang ternak stau tumbuhan berharga yang dimilai*         11.b.       Keeleuruhan nilai bintang ternak stau tumbuhan berharga yang dimilai*         11.c.       Keeleuruhan nilai bintang ternak stau tumbuhan perkerjaan ternaktira yah sewaktu masih hidup. Jika sudah persium, sebudan persium apa         11.a.       Jabatan Ayah*         Jika sudah meninggal duria, sebudian jabatan ternaktira yah sewaktu masih hidup.       Ita sudah meninggal duria, sebudian jabatan ternaktira yah sewaktu masih hidup.         12.a.       Jabatan Ayah*       Jika sudah meninggal duria, sebudian perkerjaan ternaktira yah sewaktu masih hidup.         12.a.       Keelatan Iba*       Jika sudah meninggal duria, sebudian perkerjaan ternaktir ibu sewaktu masih hidup.         12.a.       Keelatan Iba*       Jika sudah meninggal duria, sebudian perkerjaan ternaktir ibu sewaktu masih hidup.         12.a.       Keelatan Iba*       Jika sudah meninggal duria, sebudian perkerjaan ternaktir ibu sewaktu masih hidup.         12.a.       Keelatan Iba*       Jika sudah meninggal duria, sebudian perkerjaan ternaktir ibu sewaktu masih hidup.         13.a.       Keelatan Iba*       Jika sudah meninggal duria, sebudian perkerjaan ternaktir ibu sewaktu masih hidup.         14.       Foor rumah tempak depan       Jika sudah meninggal duria, sebudian perkerjaan ternaktiribu sewaktu masih hidup.                                                                                                    |                  | Surat berharga meliputi saham, deposito, cek/giro, tabungan dli                                                                                                    |
| 11       Kondisi Ayah*         11       Kondisi Mayah*         11       Kondisi Mayah*         11       Kondisi Mayah*         11       Kondisi Mayah*         11       Kondisi Mayah*         11       Kondisi Mayah*         11       Kondisi Mayah*         11       Kondisi Mayah*         11       Kondisi Mayah*         11       Kondisi Mayah*         11       Kondisi Mayah*         12       Kondisi Mayah*         13       Kondisi Mayah*         14       Kondisi Mayah*         15       Kondisi Mayah*         16       Kondisi Mayah*         17       Kondisi Mayah*         17       Kondisi Mayah*         18       Kondisi Mayah*         19       Kondisi Mayah*         19       Kondisi Mayah*         11       Kondisi Mayah*         12       Kondisi Mayah*         13       Kondisi Mayah*         14       Kondisi Mayah*         15       Kondisi Mayah*         16       Kondisi Mayah*         17       Kondisi Mayah*         18                                                                                                    | 10.b.            | Keseluruhan nilai binatang ternak atau tumbuhan berharga yang dimiliki*                                                                                                    |
| 11.b.       Keskatan Ayah*         11.c.       Pendidian Ayah*         12.a.       Sekatan Ayah*         13.a.       Jaka sudah meninggal dunia, sebudan pendidian ayah sewaktu masih hidup.         13.a.       Jakatan Ayah*         13.a.       Jakatan Ayah*         13.a.       Jakatan Ayah*         13.a.       Jakatan Ayah*         13.a.       Jakatan Ayah*         13.a.       Jakatan Ayah*         13.a.       Jakatan Ayah*         13.a.       Kendiai hun, sebudan pekerjaan terakhir ayah sewaktu masih hidup.         13.a.       Kendiai hun*         13.a.       Kendiai hun*         13.a.       Kendiai hun*         13.a.       Kendiai hun*         14.a.       Kendiai hun*         15.a.       Kendiai hun*         16.a.       Jakatan hu*         17.a.       Pendidiaan hu*         17.a.       Pendidiaan hu*         17.a.       Pendidiaan ayah, hu, hu, kakad, dawatau orang kan pendukan pendukan p                                                                                                    | 11.a.            | Kondisi Ayah*                                                                                                    |
| 11. B       Pendidian Ayah*         12. Bedrama Ayah*       jika sudah meninggal duria, sebutkan pendidikan ayah sewaktu masih hidup.         12. Pelerjaan Ayah*       jika sudah meninggal duria, sebutkan pekerjaan terakhir ayah sewaktu masih hidup.         12. Pelerjaan Ayah*       jika tan ayah*         jika tan ayah*       jika tan ayah*         jika tan ayah*       jika tan ayah*         jika tan ayah*       jika tan ayah*         jika tan bekerja atau sudah meninggal duria, pih 0 Rupiah       Kendiai bu*         12. Kendiai bu*       Pelerjaan kyah*         jika sudah meninggal duria, sebutkan pekerjaan terakhir bu sewaktu masih hidup.       Jika sudah meninggal duria, sebutkan pekerjaan terakhir bu sewaktu masih hidup.         12. Jakatan libu*       jika sudah meninggal duria, sebutkan pekerjaan terakhir bu sewaktu masih hidup.         13. Jumlah Pendapatan Keluarga*       jika sudah meninggal duria, sebutkan pekerjaan terakhir bu sewaktu masih hidup.         14. Pelerjaan ku*       jika sudah meninggal duria, sebutkan pekerjaan terakhir bu sewaktu masih hidup.         13. Jumlah Pendapatan Keluarga*       jijuntah pendapatan Keluarga*         jijuntah pendapatan kayah       jijuntah pendapatan Keluarga*         jijuntah pendapatan keluarga*       jijuntah pendapatan keluarga*         jijuntah pendapatan keluarga*       jijuntah pendapatan keluarga*         jijuntah pendapatan keluarga* <td>11.b.</td> <td>Kesehatan Ayah*</td>                                                                                                    | 11.b.            | Kesehatan Ayah*                                                                                                    |
| jok Josenia meninggal duria, sebutkan pekerjaan terakhir ayah sewaktu masih hidup. jika sudah pensiun, sebutkan pensiuna apa           11.6.         Pekerjaan kya*           jika sudah meninggal duria, sebutkan jabatan terakhir ayah sewaktu masih hidup.         Iika sudah meninggal duria, sebutkan jabatan terakhir ayah sewaktu masih hidup.           12.         Kendial lue*         Iika sudah meninggal duria, sebutkan pendidikan bu sewaktu masih hidup.           12.         Kendial lue*         Iika sudah meninggal duria, sebutkan pendidikan bu sewaktu masih hidup.           12.         Kendial lue*         Iika sudah meninggal duria, sebutkan pendidikan bu sewaktu masih hidup.           12.         Kendial lue*         Iika sudah meninggal duria, sebutkan pendidikan bu sewaktu masih hidup.           12.         Pekerjaan lue*         Iika sudah meninggal duria, sebutkan pekerjaan terakhir ibu sewaktu masih hidup.           13.         Jabatan lue*         Jika sudah meninggal duria, sebutkan pekerjaan terakhir ibu sewaktu masih hidup.           14.         Pekerjaan lue*         Jika sudah meninggal duria, sebutkan pekerjaan terakhir ibu sewaktu masih hidup.           14.         Pekerjaan lue*         Jika sudah meninggal duria, sebutkan pekerjaan terakhir ibu sewaktu masih hidup.           15.         Pekerjaan lue*         Jika sudah meninggal duria, sebutkan pekerjaan pekerjaan terakhir ibu sewaktu masih hidup.           14.         Pekerjaan ba*         Jika tekerja hu, kakat, duriatu orang lain yang mendukung kentan                                                                                                    | 11.c.            | Pendidikan Ayah*                                                                                                    |
| jka sudah meninggal dunia sebutkan pekerjaan terakhir ayah sewaktu masih hidup. jika sudah pembiun, sebutkan pendunan apa         11.       jabatan Ayah         jka sudah meninggal dunia, sebutkan jabatan terakhir ayah sewaktu masih hidup.         12.       kenglasilan Ayah         13.       kenglasilan Ayah         13.       kenglasilan Ayah         13.       kenglasilan Ayah         13.       kenglasilan Ayah         13.       kenglasilan Ayah         13.       kenglasilan Ayah         13.       kenglasilan Ayah         13.       kenglasilan Ayah         13.       kenglasilan Ayah         13.       kenglasilan Ayah         14.       kenglasilan Ayah         15.       kenglasilan hu*         15.       kenglasilan meninggal dunia, sebutkan pekerjaan terakhir ibu sewaktu masih hidup. jika sudah pensiun, sebutkan pensiunan apa         14.       ketayah meninggal dunia, sebutkan jabatan terakhir ibu sewaktu masih hidup.         15.       jabatan meninggal dunia, sebutkan paktan terakhir ibu sewaktu masih hidup.         16.       kata bekerja atau sudah meninggal dunia, sebutkan gaktan terakhir ibu sewaktu masih hidup.         17.       Jabatan meninggal dunia, sebutkan jabatan terakhir ibu sewaktu masih hidup.         18.       jabatan meninggal dunia, sebutkan paktan ter                                                                                                    | 11.d.            | pina sudar meninggai dunia, sebutkan perdudikan ayan sewaktu masin moup                                                                                                    |
| <ul> <li>Jaka Jakan Ayai*</li> <li>Jika Sudan Ayai*</li> <li>Jika Sudan Meninggal duria, sebustan jabatan terakhir ayah sewaku mash hidup</li> <li>Penghasilan Ayai*</li> <li>Jika Sudah meninggal duria, sebustan jabatan terakhir ayah sewaku mash hidup</li> <li>Kesebatan bu*</li> <li>Resebatan bu*</li> <li>Pendidikan hu*</li> <li>Jika Sudah meninggal duria, sebustan pendidikan bu sewaku mash hidup</li> <li>Resebatan bu*</li> <li>Jaba Sudah meninggal duria, sebustan pendidikan bu sewaku mash hidup</li> <li>Jika Sudah meninggal duria, sebustan pendidikan bu sewaku mash hidup</li> <li>Jika Sudah meninggal duria, sebustan pendidikan bu sewaku mash hidup</li> <li>Jika Sudah meninggal duria, sebustan pekerjaan terakhir ibu sewaku mash hidup</li> <li>Jika Sudah meninggal duria, sebustan pekerjaan terakhir ibu sewaku mash hidup</li> <li>Jika Sudah meninggal duria, sebustan pekerjaan terakhir ibu sewaku mash hidup</li> <li>Jika Sudah meninggal duria, sebustan pekerjaan terakhir ibu sewaku mash hidup</li> <li>Jika Sudah meninggal duria, sebustan pekerjaan terakhir ibu sewaku mash hidup</li> <li>Jika Sudah meninggal duria, sebustan pekerjaan terakhir ibu sewaku mash hidup</li> <li>Jika Sudah meninggal duria, sebustan pekerjaan terakhir ibu sewaku mash hidup</li> <li>Jika Sudah meninggal duria, sebustan pekerjaan terakhir ibu sewaku mash hidup</li> <li>Jika Sudah meninggal duria, sebustan pekerjaan terakhir ibu sewaku mash hidup</li> <li>Jika Sudah meninggal duria, sebustan terakhir ibu sewaku mash hidup</li> <li>Jika Sudah meninggal duria, sebustan terakhir ibu sewaku mash hidup</li> <li>Jika Sudah meninggal duria, sebustan pekerjaan terakhir ibu sewaku mash hidup</li> <li>Jika Sudah meninggal duria, sebustan terakhir ibu sewaku mash hidup</li> <li>Perto rumah dari gangJalan masuk</li> <li>Foto rumah dari gangJalan masuk</li> <li>Foto rumah dari gangJalan masuk</li> <li>Foto ruma targat masih</li> <li>Foto kamar idur</li> <li>Scan/Foto serus Pijak Kendaraan Bermotor yang dimiliki</li> <li>Scan/Foto sekennig la Sudah reshiri</li></ul>                                                                                                    |                  | Jika sudah meninggal dunia, sebutkan pekerjaan terakhir ayah sewaktu masih hidup. Jika sudah pensiun, sebutkan pensiunan apa                                                                    |
| <ul> <li>Jernelskinsk pakke</li> <li>Jernelskinsk pakke</li> <li>Jernelskinsk pakke</li> <li>Jernelskinsk pakke</li> <li>Kesehaten Ibu*</li> <li>Kesehaten Ibu*</li> <li>Kesehaten Ibu*</li> <li>Jea sudah meninggal dunia, sebutkan pendidikan Ibu sewaktu masih hidup</li> <li>Pendidikan Ibu*</li> <li>Jea sudah meninggal dunia, sebutkan pendidikan Ibu sewaktu masih hidup. Jika sudah pensiun, sebutkan pensiuna apa</li> <li>Jea Sudah meninggal dunia, sebutkan pendidikan Ibu sewaktu masih hidup. Jika sudah meninggal dunia, sebutkan pendidikan Ibu sewaktu masih hidup. Jika sudah meninggal dunia, sebutkan pendidikan Ibu sewaktu masih hidup.</li> <li>Pendidikan Ibu*</li> <li>Jika sudah meninggal dunia, sebutkan pakatan terakhir Ibu sewaktu masih hidup.</li> <li>Pendinalian Iba*</li> <li>Jika duak bekerja atau sudah meninggal dunia, sebutkan jabatan terakhir Ibu sewaktu masih hidup.</li> <li>Pendinalian Iba*</li> <li>Jiu duak bekerja atau sudah meninggal dunia, sebutkan jabatan terakhir Ibu sewaktu masih hidup.</li> <li>Pendinalian Iba*</li> <li>Jiu duak bekerja atau sudah meninggal dunia, sebutkan pakatan terakhir Ibu sewaktu masih hidup.</li> <li>Pendinalian Iba*</li> <li>Jiumah Pendapatan ayih, Jukaki, daha dariatao orang lain yang mendukung keperuan/biaya keluarga, termasuk hasil usaha sampingan duluar penghasilan takelarga*</li> <li>Peto rumah tampat depan</li> <li>Peto rumah tampat depan</li> <li>Peto kamar tamu</li> <li>Peto kamar tamu</li> <li>Peto kamar tamu</li> <li>Peto kamar tamadi</li> <li>Peto kamar takin</li> <li>San/Foto semua Pajak Kendaraan Bermotor yang dimiliki</li> <li>San/Foto rekening listrik/bukti pembelian utasa ISITM orang tua/vali</li> <li>San/Foto semua Pajak kendaraan penghasilan atau SITM orang tua/vali</li> <li>San/Foto semua PBB kepemilikan rumah/tanh tahu terakhir</li> <li>San/Foto Saruat Jiju Jaba</li> </ul>                                                                                                    | 11.e.            | Jabatan Ayah*<br>Bia sudah meninggal dunia sebutkan labatan terakhir ayah sewaktu masih bidun                                                                                                   |
| jia tidak bekerja atau sudah meninggal dunia, pilih O Rupiah<br>2.a. Kondiai luu*<br>2.a. Kendiai luu*<br>2.a. Pendidikan Ibu*<br>2.a. Pendidikan Ibu*<br>2.a. Pendidikan Ibu*<br>3.a. Sedah meninggal dunia, sebutkan pendidikan Ibu sewaktu masih hidup. Jika sudah pensluri, sebutkan penduran apa<br>2.a. Jabatan Ibu*<br>3.a. Jabatan Ibu*<br>3.a. Jabatan Ibu*<br>3.a. Jabatan Ibu*<br>3.a. Jabatan Ibu*<br>3.a. Jabatan Ibu*<br>3.a. Juniah Pendapatan ayai. Jub, kakku, dan/atau orang lain yang mendukung keperluan/biaya keluanga, termasuk hasil usaha sampingan du<br>3.a. Juniah Pendapatan ayai. Jub, kakku, dan/atau orang lain yang mendukung keperluan/biaya keluanga, termasuk hasil usaha sampingan du<br>3.a. Foto rumah dari pekerjaan pokok.<br>3. Foto rumah dari gang/alan masuk<br>3. Foto rumah dari gang/alan masuk<br>3. Foto atang tamu<br>3. Foto kamar tidur<br>3. Foto kamar mandi<br>3. Sean/Foto semua Pajak Kendaraan Bermotor yang dimiliki<br>3. Sean/Foto rekening telepon terakhir<br>4. Sean/Foto rekening telepon terakhir<br>5. Sean/Foto semua Pajak kendaraan Bermotor yang dimiliki<br>5. Sean/Foto rekening telepon terakhir<br>5. Sean/Foto semua PB kengenilikan rumah/tanah tahun terakhir<br>5. Sean/Foto semua PB kengenilikan rumah/tanah tahu netakhir<br>5. Sean/Foto semua PB kengenilikan rumah/tanah tahun terakhir<br>5. Sean/Foto semua PB kengenilikan rumah/tanah tahun terakhir<br>5. Sean/Foto semua PB kengenilikan rumah/tanah tahun terakhir<br>5. Sean/Foto semua PB kengenilikan rumah/tanah tahun terakhir<br>5. Sean/Foto semua PB kengenilikan rumah/tanah tahun terakhir<br>5. Sean/Foto sarat jin Usaha                                                                                                    | 11.6             | Penghasilan Ayah*                                                                                                    |
| 12.4.       Kondisi libu*         12.5.       Kesehatan lbu*         12.6.       Pendidikan lbu*         12.6.       Pendidikan lbu*         12.6.       Pendidikan lbu*         12.6.       Jeka sudah meninggal dunia, sebutkan pendidikan lbu sewaktu masih hidup. Jika sudah pensiun, sebutkan pensiuna apa         12.6.       Jekatan lbu*         jika sudah meninggal dunia, sebutkan jabatan terakhir lbu sewaktu masih hidup.         12.6.       Jenghasilan lbu*         jika sudah meninggal dunia, sebutkan jabatan terakhir lbu sewaktu masih hidup.         12.6.       Penghasilan lbu*         jika sudah meninggal dunia, sebutkan jabatan terakhir lbu sewaktu masih hidup.         13.       Jumlah Pendapatan sular, jika kuku, dan/atau orang lain yang mendukung kepentuan/biaya keluanga, termasuk hasil usaha sampingan dunia reperjasalan dari pekerjaan pokok         14.       Foto rumah dari gang/jalan masuk         15.       Foto suang tamu         17.       Foto samar tamu         18.       Foto samar tandi         19.       Foto kamar tidur         19.       Foto kamar tidur         19.       Foto kamar tidur         11.       Foto kamar tidur         12.       Scan/Foto secua Pajak Kendaraan Bermotor yang dimiliki         13.       Scan/Foto keneng la                                                                                                    |                  | Jika tidak bekerja atau sudah meninggal dunia, pilih 0 Rupiah                                                                                                    |
| 12.b.       Keshatan Ibu*         12.c.       Pendiditan Ibu*         12.c.       Pendiditan Ibu*         12.a.       Pederjaan Ibu*         12.a.       Pederjaan Ibu*         12.a.       Pederjaan Ibu*         12.a.       Pederjaan Ibu*         12.a.       Pederjaan Ibu*         12.a.       Pederjaan Ibu*         12.a.       Pederjaan Ibu*         12.a.       Pederjaan Ibu*         12.a.       Pederjaan Ibu*         12.a.       Pederjaan Ibu*         12.a.       Pederjaan Ibu*         12.a.       Pederjaan Ibu*         12.a.       Penghaalian Ibu*         12.a.       Jumlah meninggal dunia, sebutkan jabatan terakhir Ibu sewaktu masih hidup         12.a.       Penghaalian Ibu*         12.a.       Jumlah Pendepatan saya ibu, kaku, dan/atata orang lain yang mendukung kepentuan/biaya keluanga, termasuk haail usaha sampingan di         13.       Foto rumah darj gekrjaan polos.         14.       Foto rumah darj gekrjaan polos.         15.       Foto kamar dian         16.       Foto ruang keluanga/tengah/makan         17.       Foto kamar dian         18.       Foto kamar dian         19.       Foto kamar dian                                                                                                    | 12.a.            | Kondisi Ibu*                                                                                                    |
| <ul> <li>Pediadilaan lbu*</li> <li>jika sudah meninggai dunia, sebutkan pedridikan ibu sewaktu masih hidup.</li> <li>Pedrajaan lbu*</li> <li>jika sudah meninggai dunia, sebutkan pekerjaan terakhir ibu sewaktu masih hidup.</li> <li>Jika sudah meninggai dunia, sebutkan jabutan terakhir ibu sewaktu masih hidup.</li> <li>Jika sudah meninggai dunia, sebutkan jabutan terakhir ibu sewaktu masih hidup.</li> <li>Jika sudah meninggai dunia, sebutkan jabutan terakhir ibu sewaktu masih hidup.</li> <li>Jika sudah meninggai dunia, sebutkan jabutan terakhir ibu sewaktu masih hidup.</li> <li>Jika sudah meninggai dunia, sebutkan jabutan terakhir ibu sewaktu masih hidup.</li> <li>Jika sudah meninggai dunia, sebutkan jabutan terakhir ibu sewaktu masih hidup.</li> <li>Jumlah Pendapatan sangi, bu, kakuk, danistata orang lain yang mendukung keperluan/biaya keluarga, termasuk hasil usaha sampingan di luar penghasilan dari pekerjaan polok.</li> <li>Foto rumah dari gang/jalan masuk</li> <li>Foto ruang keluargartengah/makan</li> <li>Foto kamar mandi</li> <li>Foto kamar mandi</li> <li>Scan/Foto sekening latenotor yang dimiliki</li> <li>Scan/Foto rekening latri/bukti pembelian pulsa listrik 3 pembayaran/pembelian terakhir</li> <li>Scan/Foto sekenar BB kepemilikan rumah/tanah tahun terakhir</li> <li>Scan/Foto sekenar BB kepemilikan rumah/tanah tahun terakhir</li> <li>Scan/Foto sekenar BB kepemilikan rumah/tanah tahun terakhir</li> <li>Scan/Foto sekana PBB kepemilikan rumah/tanah tahun terakhir</li> <li>Scan/Foto sekenar BB kepemilikan rumah/tanah tahun terakhir</li> <li>Scan/Foto sekenar BB kepemilikan rumah/tanah tahun terakhir</li> <li>Scan/Foto Suret Jiju Usaha</li> </ul>                                                                                                    | 12.b.            | Kesehatan Ibu*                                                                                                    |
| 12.4. Pekerjaan luu*         Jika sudah meninggai dunia, sebutkan pekerjaan terakhir ibu sewaktu masih hidup.         12.6. Jebatan luu*         Jika sudah meninggai dunia, sebutkan jabatan terakhir ibu sewaktu masih hidup.         12.6. Penghasilan lus*         Jika sudah meninggai dunia, sebutkan jabatan terakhir ibu sewaktu masih hidup.         12.6. Penghasilan lus*         Jumiah Pendapatan pati, bu, kaku, dan/atau orang lain yang mendukung keperluan/biaya keluarga, termasuk hasil usaha sampingan di<br>Ikar penghasilan dari pekerjaan pokok.         14. Foto rumah dari gang/alan masuk         15. Foto rumah dari gang/alan masuk         16. Foto ruang kelaarga/tengah/makan         17. Foto dapur         18. Foto kamar tidur         19. Foto kamar tidur         21. Scan/Foto Kartu Kelaarga         22. Scan/Foto kartu Kelaarga         23. Scan/Foto rekening lastrik/bukti pembelian pulsa listrik 3 pembayaran/pembelian terakhir         24. Scan/Foto rekening air 3 bulan terakhir         25. Scan/Foto rekening air 3 bulan terakhir         26. Scan/Foto semaa PBB kepemilikan rumah/tanah tahun terakhir         27. Scan/Foto semaa PBB kepemilikan rumah/tanah tahun terakhir         28. Scan/Foto semaa PBB kepemilikan rumah/tanah tahun terakhir         29. Scan/Foto semaa PBB kepemilikan rumah/tanah tahun terakhir         21. Scan/Foto sema PBB kepemilikan rumah/tanah tahun terakhir      <                                                                                                    | 12.c.            | Pendidikan Ibu*<br>Jika sudah meninggal dunia, sebutkan pendidikan ibu sewaktu masih hidup.                                                                                                    |
| jka sudåh meninggal duriå, sebutkan pekerjaan terakhir ibu sewaktu masih hidup. jika sudåh pensiun, sebutkan pensiunan apa         12.       jabatan litu*         jika sudåh meninggal duriå, sebutkan jabatan terakhir ibu sewaktu masih hidup.       Image sudåh meninggal duriå, sebutkan jabatan terakhir ibu sewaktu masih hidup.         12.       jegeslainn ibu*         jika tidak bekerja atau sudah meninggal duriå, spilh 0 Rupiah       Image sudah pendapatan synthy ibu, kakal, davitau orang tain yang mendukung kepertuan/biaya keluarga, termasuk hasil usaha sampingan duria, peih 0 Rupiah         13.       irota hampak depan       Image sudah pendapatan synthy ibu, kakal, davitau orang tain yang mendukung kepertuan/biaya keluarga, termasuk hasil usaha sampingan duria penghasilan dari pekerjaan pokok.         14.       Foto ruanh tampak depan         15.       roto ruang tainu         16.       Foto ruang keluarga/tengah/makan         17.       roto kamar tidur         18.       Foto kamar tidur         19.       Foto kamar tidur         11.       Scan/foto semua Pajak Kendarana Bermotor yang dimilidi         12.       Scan/foto rekening listiri/bukst] pembelian pulsa listrik 3 pembayaran/pembelian terakhir         14.       Scan/foto rekening diera bulan terakhir         15.       Scan/foto semua Pajak Kendarana Bermotor yang dimilidi         16.       Scan/foto semua Pajak kendarana terakhir <td< td=""><td>12.d.</td><td>Pekerjaan Ibu*</td></td<>                                                                                                    | 12.d.            | Pekerjaan Ibu*                                                                                                    |
| 12.e.       Jabatan Ne*'         jika sudah meninggal dunia, pabutan terakhir ibu sewaktu masih hidup         12.       Jegastian Jubi         jika tidak bekerja atau sudah meninggal dunia, pabih 0 Rupiah         13.       Jumlah Pendapatan yakud, dunida, pabih 0 Rupiah         14.       Foto rumah tampak depan         15.       Foto rumah tampak depan         16.       Foto rumah tampak depan         17.       Foto rumah dari gang/jalan masuk         18.       Foto rumah dari gang/jalan masuk         19.       Foto rumah dari gang/jalan masuk         10.       Foto rumah dari gang/jalan masuk         11.       Foto rumah dari gang/jalan masuk         12.       Foto rumah dari gang/jalan masuk         13.       Foto rumah dari gang/jalan masuk         14.       Foto rumah dari gang/jalan masuk         15.       Foto rumah dari gang/jalan masuk         16.       Foto ruma keluarga/tengah/makan         17.       Foto dapur         18.       Foto kamar mandi         19.       Foto kamar tidur         11.       Scan/foto semua Pajak Kendarana Bermotor yang dimilid         12.       Scan/foto rekening listrik/bukti pembelian pulsa listrik 3 pembayaran/pembelian terakhir         12.       Scan/foto semua                                                                                                    |                  | jika sudah meninggal dunia, sebutkan pekerjaan terakhir ibu sewaktu masih hidup. Jika sudah pensiun, sebutkan pensiunan apa                                                                     |
| 12.1. Penghasilan lubi       jika tidak bekerja atau sudah meninggal dunia, pilih 0 Rupiah         13. jumlah Pendapatan yaku dapan       jika tidak bekerja atau sudah meninggal dunia, pilih 0 Rupiah         14. jumlah Pendapatan yaku dapan       jika tidak bekerja atau sudah meninggal dunia, pilih 0 Rupiah         15. foto rumah tampak dapan       jika tidak bekerja atau sudah meninggal dunia, pilih 0 Rupiah         16. foto rumah tampak dapan       jika tidak bekerja an pokok         17. foto dapur       jika tidak pendapatan yaku dapan         18. foto rumah tampak dapan       jika tidak tidak tid                                                                                                    | 12.e.            | Jabatan Ibu*<br>Iika sudah meninggai dunia, sebutkan jabatan terakhir Ibu kewaktu makih hidun                                                                                                   |
| jka tidak bekerja atau sudah meninggal dunia, pilh 0 Rupiah<br>1. jumlah Pendapatan Relarga*<br>Jumlah pendapatan ayah, iku, kidak da duntau orang lain yang mendukung keperluan biaya keluanga, termasuk hadi usaha sampingan di<br>1. Foto rumah tampak depan<br>1. Foto rumah tampak depan<br>1. Foto rumah tampak depan<br>1. Foto rumah dari gang/jalan masuk<br>1. Foto rumah dari gang/jalan masuk<br>1. Foto dapur<br>1. Foto dapur<br>1. Foto dapur<br>1. Foto kamar mandi<br>2. Scan/Foto Kartu Keluanga<br>2. Scan/Foto Kartu Keluanga<br>2. Scan/Foto semua Pajak Kendaraan Bermotor yang dimiliki<br>2. Scan/Foto rekening tistrik/bukkti pembelian pulsa listrik 3 pembayaran/pembelian terakhir<br>2. Scan/Foto semua Pajak Kendaraan Bermotor yang dimiliki<br>2. Scan/Foto semua Pajak Kendaraan Bermotor yang dimiliki<br>2. Scan/Foto semua Pajak Kendaraan Bermotor yang dimiliki<br>2. Scan/Foto semua Pajak Kendaraan Bermotor yang dimiliki<br>2. Scan/Foto semua Pajak Kendaraan Bermotor yang dimiliki<br>3. Scan/Foto semua Pajak Kendaraan Bermotor yang dimiliki<br>3. Scan/Foto semua Pajak Kendaraan Bermotor yang dimiliki<br>3. Scan/Foto semua Pajak Kendaraan Bermotor yang dimiliki<br>3. Scan/Foto semua Pajak Kendaraan Bermotor yang dimiliki<br>3. Scan/Foto semua Pajak Kendaraan Bermotor yang dimiliki<br>3. Scan/Foto semua Pajak Kendaraan Bermotor yang dimiliki<br>3. Scan/Foto semua Pajak Kendaraan Bermotor yang dimiliki<br>3. Scan/Foto semua Pajak Kendaraan Bermotor yang dimiliki<br>3. Scan/Foto semua Pajak Kendaraan Jan terakhir<br>3. Scan/Foto semua Pajak Kendaraan terakhir<br>3. Scan/Foto Surat Ijin Usaha                                                                                                    | 12.f.            | Penghasilan Ibu*                                                                                                    |
| 13. jumäh Pendapatan Keluarga *         jumäh pendapatan kaju ba, kakuk dankatau orang lain yang mendukung kepenuan/biaya keluarga, termasuk hasil usaha sampingan di kun pendapatan yang keluarga (termasuk hasil usaha sampingan di kun pendapatan yang mendukung kepenuan/biaya keluarga, termasuk hasil usaha sampingan di kun pendapatan yang mendukung kepenuan/biaya keluarga, termasuk hasil usaha sampingan di kun pendapatan yang mendukung kepenuan/biaya keluarga, termasuk hasil usaha sampingan di kun pendapatan keluarga (termasuk basil usaha sampingan di kun pendapatan keluarga termasuk dari gang/jalan masuk         14. Foto ruang tamu       1         15. Foto ruang keluarga/tengah/makan       1         16. Foto ruang keluarga/tengah/makan       1         17. Foto kamar mandi       1         20. Foto kamar tidur       1         21. Scan/Foto kartu Keluarga       1         22. Scan/Foto semua Pajak Kendaraan Bermotor yang dimiliki       1         23. Scan/Foto rekening listrik/bukti pembelian pulsa listrik 3 pembayaran/pembelian terakhir       1         24. Scan/Foto rekening air 3 bulan terakhir       1         25. Scan/Foto semua PBB kepemilikan rumah/tanah tahun terakhir       1         26. Scan/Foto Surat ijin Usaha       1                                                                                                    |                  | Jika tidak bekerja atau sudah meninggal dunia, pilih 0 Rupiah                                                                                                    |
| Nur perghaalan dari pekerjaan polok         Nur perghaalan dari pekerjaan polok         14. Foto rumah tampak depan         15. Foto rumah dari gang/jalan masuk         16. Foto rumah dari gang/jalan masuk         17. Foto dapur         18. Foto rumah dari gang/jalan masuk         19. Foto kamar mandi         20. Foto kamar tidur         21. Scan/Foto kartu Keluarga         22. Scan/Foto semua Pajak Kendaraan Bermotor yang dimiliki         23. Scan/Foto rekening listvik/bukti pembelian pulsa listrik 3 pembayaran/pembelian terakhir         24. Scan/Foto semua Pajak Kendaraan Bermotor yang dimiliki         25. Scan/Foto semua Pajak Kendaraan Bermotor yang dimiliki         26. Scan/Foto semua Pajak Kendaraan Bermotor yang dimiliki         27. Scan/Foto semua Pajak Kendaraan Bermotor yang dimiliki         28. Scan/Foto semua Pajak Kendaraan Bermotor yang dimiliki         29. Scan/Foto semua Pajak Kendaraan Bermotor yang dimiliki         20. Scan/Foto semua Pajak Kendaraan Bermotor yang dimiliki         21. Scan/Foto semua Pajak Kendaraan Bermotor yang dimiliki         22. Scan/Foto semua Pajak Kendaraan Bermotor yang dimiliki         23. Scan/Foto semua Pajak Kendaraan Bermotor yang dimiliki         24. Scan/Foto semua Pajak Kendaraan penghasilan atau SiCM orang tua/wali         25. Scan/Foto Surat jiin Usaha                                                                                                    | 13.              | Jumlah Pendapatan Keluarga •<br>Jumlah pendapatan ayah, ibu, kakak, dan/atau orang lain yang mendukkung kepertuan/hisus kekuarga termasuk hadi yeaha semingen di                                |
| 14.       Fotor rumah tampak depan         15.       Fotor rumah dari gang/jalan masuk         16.       Fotor rumah dari gang/jalan masuk         17.       Foto dapur         18.       Fotor ruma keluarga/tengah/makan         19.       Foto kamar mandi         19.       Foto kamar mandi         10.       Foto kamar tidur         11.       Scant/foto Kartu Keluarga         12.       Scant/foto semua Pajak Kendaraan Bermotor yang dimiliki         13.       Scant/foto rekening listrik/bukti pembelian pulsa listrik 3 pembayaran/pembelian terakhir         14.       Scant/foto rekening ai 3 bulan terakhir         15.       Scant/foto rekening ai 3 bulan terakhir         16.       Scant/foto semua PBB kepemilikan rumah/tanah tahun terakhir         17.       Scant/foto semua PBB kepemilikan rumah/tanah tahun terakhir         18.       Scant/foto surat lijin Usaha                                                                                                    |                  | luar penghasilan dari pekerjaan pokok                                                                                                    |
| <ol> <li>Foto rumah dari gang/jalan masuk</li> <li>Foto ruang temu</li> <li>Foto dapur</li> <li>Foto dapur</li> <li>Foto kamar mandi</li> <li>Foto kamar tidur</li> <li>foto kamar tidur</li> <li>scant/foto semua Pajak Kendaraan Bermotor yang dimiliki</li> <li>scant/foto rekening listrik/bukti pembelian pulsa listrik 3 pembayaran/pembelian terakhir</li> <li>scant/foto rekening air 3 bulan terakhir</li> <li>scant/foto semua PBB kepemilikan rumah/tanah tahun terakhir</li> <li>scant/foto Surat ijin Usaha</li> </ol>                                                                                                    | 14.              | Foto rumah tampak depan                                                                                                    |
| <ol> <li>Foto ruang tamu</li> <li>Foto dapur</li> <li>Foto dapur</li> <li>Foto ruang keluarga/tengah/makan</li> <li>Foto kamar mandi</li> <li>Foto kamar tidur</li> <li>foto kamar tidur</li> <li>scant/foto Kartu Keluarga</li> <li>scant/foto rekening listrik/bukti pembelian pulsa listrik 3 pembayaran/pembelian terakhir</li> <li>scant/foto rekening listrik/bukti pembelian pulsa listrik 3 pembayaran/pembelian terakhir</li> <li>scant/foto rekening ai 3 bulan terakhir</li> <li>scant/foto rekening ai 3 bulan terakhir</li> <li>scant/foto semua PBB kepemilikan rumah/tanah tahun terakhir</li> <li>scant/foto surat ijin Usaha</li> </ol>                                                                                                    | 15.              | Foto rumah dari gang/jalan masuk                                                                                                    |
| <ol> <li>Foto dapur</li> <li>Foto ruang keluarga/tengah/makan</li> <li>Foto kamar mandi</li> <li>Foto kamar tidur</li> <li>Scan/Foto Kartu Keluarga</li> <li>Scan/Foto Kartu Keluarga</li> <li>Scan/Foto rekening listri/c/bukti pembelian pulsa listrik 3 pembayaran/pembelian terakhir</li> <li>Scan/Foto rekening listri/c/bukti pembelian pulsa listrik 3 pembayaran/pembelian terakhir</li> <li>Scan/Foto rekening listri/c/bukti pembelian pulsa listrik 3 pembayaran/pembelian terakhir</li> <li>Scan/Foto rekening air 3 bulan terakhir</li> <li>Scan/Foto semua PBB kepemilikan rumah/tanah tahun terakhir</li> <li>Scan/Foto Surat Ijin Usaha</li> </ol>                                                                                                    | 16.              | Foto ruang tamu                                                                                                    |
| <ol> <li>Foto ruang keluarga/tengah/makan</li> <li>Foto kamar mandi</li> <li>Foto kamar tidur</li> <li>Scan/Foto Kartu Keluarga</li> <li>Scan/Foto Kartu Keluarga</li> <li>Scan/Foto rekening listrik/bukti pembelian pulsa listrik 3 pembayaran/pembelian terakhir</li> <li>Scan/Foto rekening listrik/bukti pembelian pulsa listrik 3 pembayaran/pembelian terakhir</li> <li>Scan/Foto rekening air 3 bulan terakhir</li> <li>Scan/Foto semua PBB kepemilikan rumah/tanah tahun terakhir</li> <li>Scan/Foto Surat Ijin Usaha</li> </ol>                                                                                                    | 17.              | Foto dapur                                                                                                    |
| 19. Foto kamar mandi         20. Foto kamar tidur         21. Scant/Foto Kartu Keluarga         22. Scant/Foto semua Pajak Kendaraan Bermotor yang dimiliki         23. Scant/Foto rekening listrik/bukti pembelian pulsa listrik 3 pembayaran/pembelian terakhir         24. Scant/Foto rekening tistrik/bukti pembelian pulsa listrik 3 pembayaran/pembelian terakhir         25. Scant/Foto rekening ai 3 bulan terakhir         26. Scant/Foto semua PBB kepemilikan rumah/tanah tahun terakhir         27. Scant/Foto semua PBB kepemilikan rumah/tanah tahun terakhir         28. Scant/Foto surat tijin Usaha                                                                                                    | 18.              | Foto ruang keluarga/tengah/makan                                                                                                    |
| <ol> <li>Poto kamar tidur</li> <li>Scan/Foto Kartu Keluarga</li> <li>Scan/Foto semua Pajak Kendaraan Bermotor yang dimiliki</li> <li>Scan/Foto rekening listrik/bukti pembelian pulsa listrik 3 pembayaran/pembelian terakhir</li> <li>Scan/Foto rekening telepon terakhir</li> <li>Scan/Foto semua PBB kepemilikan rumah/tanah tahun terakhir</li> <li>Scan/Foto Surat ijin Usaha</li> </ol>                                                                                                    | 19.              | Foto kamar mandi                                                                                                    |
| 21.       Scan/Foto Kartu Keluarga         22.       Scan/Foto semua Pajak Kendaraan Bermotor yang dimiliki         23.       Scan/Foto rekening listrik/bukti pembelian pulsa listrik 3 pembayaran/pembelian terakhir         24.       Scan/Foto rekening telepon terakhir         25.       Scan/Foto rekening ai 3 bulan terakhir         26.       Scan/Foto semua PBB kepemilikan rumah/tanah tahun terakhir         27.       Scan/Foto semua PBB kepemilikan rumah/tanah tahun terakhir         28.       Scan/Foto Surat ijin Usaha                                                                                                    | 20.              | Foto kamar tidur                                                                                                    |
| 22. Scan/Foto semua Pajak Kendaraan Bermotor yang dimiliki     23. Scan/Foto rekening listrik/bukti pembelian pulsa listrik 3 pembayaran/pembelian terakhir     24. Scan/Foto rekening air 3 bulan terakhir     25. Scan/Foto rekening air 3 bulan terakhir     26. Scan/Foto semua PBB kepemilikan rumah/tanah tahun terakhir     27. Scan/Foto surat gijin Usaha     28. Scan/Foto Surat ijin Usaha                                                                                                    | 21.              | Scan/Foto Kartu Keluarga                                                                                                    |
| 23.       Scan/Foto rekening listrik/bukti pembelian pulsa listrik 3 pembayaran/pembelian terakhir         24.       Scan/Foto rekening telepon terakhir         25.       Scan/Foto rekening air 3 bulan terakhir         26.       Scan/Foto semua PBB kepemilikan rumah/tanah tahun terakhir         27.       Scan/Foto semua PBB kepemilikan rumah/tanah tahun terakhir         28.       Scan/Foto surat ijin Usaha                                                                                                    | 22.              | Scan/Foto semua Pajak Kendaraan Bermotor yang dimiliki                                                                                                    |
| 24.       Scan/Foto rekening telepon terakhir         25.       Scan/Foto rekening air 3 bulan terakhir         26.       Scan/Foto semua PBB kepemilikan rumah/tanah tahun terakhir         27.       Scan/Foto Surat ijin Usaha                                                                                                    | 23.              | Scan/Foto rekening listrik/bukti pembellan pulsa listrik 3 pembayaran/pembellan terakhir                                                                                                    |
| 25.       Scan/Foto rekening air 3 bulan terakhir         26.       Scan/Foto slip goji atau surat keterangan penghasilan atau SKTM orang tua/wali         27.       Scan/Foto semua PBB kepemilikan rumah/tanah tahun terakhir         28.       Scan/Foto Surat ijin Usaha                                                                                                    | 24.              | Scan/Foto rekening telepon terakhir                                                                                                    |
| 26.       Scant/Foto slip gaji atau surat keterangan penghasilan atau SKTM orang tua/wali         27.       Scant/Foto semua PBB kepemilikan rumah/tanah tahun terakhir         28.       Scant/Foto Surat ijin Usaha                                                                                                    | 25.              | Scan/Foto rekening air 3 bulan terakhir                                                                                                    |
| 27.       Scan/Foto semua PBB kepemilikan rumah/tanah tahun terakhir         28.       Scan/Foto Surat Ijin Usaha         Kombali       Kombali                                                                                                    | 26.              | Scan/Foto slip gaji atau surat keterangan penghasilan atau SKTM orang tua/wali                                                                                                    |
| 28. Scan/Foto Surat Ijin Usaha                                                                                                    |                  | Scan/Foto semua PBB kepemilikan rumah/tanah tahun terakhir                                                                                                    |
| € Kerribali                                                                                                    | 27.              | Fean/Eata Surat Ille Health                                                                                                    |
|                                                                                                    | 27.<br>28.       | acanizatio sureci jin Usana                                                                                                    |
|                                                                                                    | 27.<br>28.       | acanzos anacijin Usana                                                                                                    |

3 | Panduan Pengisian Assesmen UKT

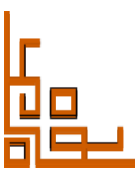

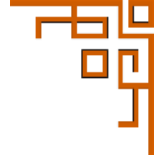

- 6. Untuk mulai mengisi form asesmen silakan klik tombol Isi Form Sosial Ekonomi
- 7. Jika diterima pada prodi Diploma IV/Sarjana Terapan, maka yang muncul pertama adalah pilihan kampus. Silakan pilih kampus dan klik tombol simpan, jika muncul pesan kuota kampus telah terpenuhi maka ganti pilihan kampus dan klik tombol simpan lagi. Setelah tersimpan maka akan muncul form berikutnya

| lsian bertanda <b>*</b> w | vajib diisi. |                    |          |
|---------------------------|--------------|--------------------|----------|
|                           | Kampus *     | :: Pilih Kampus :: |          |
| × Batal                   |              |                    | 🗸 Simpan |
|                           |              |                    |          |

8. Setelah muncul form isian silakan diisi sesuai dengan data yang sebenarnya kemudian klik tombol simpan. Jika muncul pesan error silakan lakukan perbaikan isian form

| Dashboard               | Isian ber | anda * wajib diisi.                                                               |     |
|-------------------------|-----------|-----------------------------------------------------------------------------------|-----|
| osial Ekonomi<br>.ogout | А.        | ID Sosial Media<br>ID Sosial Media yang digunakan<br>Twitter *                    |     |
|                         |           | Facebook *                                                                        |     |
|                         |           | Instagram *                                                                       |     |
|                         |           | Youtube *                                                                         |     |
|                         |           | Whatsapp *                                                                        |     |
|                         |           | Telegram *                                                                        |     |
|                         |           | Tiktok *                                                                          |     |
|                         | в.        | Sumber informasi tentang UNY •<br>Darimana anda mendapatkan informasi tentang UNY |     |
|                         |           | 🔘 Sekolah / Guru                                                                  |     |
|                         |           | O Pameran                                                                         |     |
|                         |           | O Lealflet/Poster/Baliho                                                          |     |
|                         |           | O Media Cetak                                                                     |     |
|                         |           | <ul> <li>Media elektronik</li> </ul>                                              |     |
|                         |           | O Website                                                                         |     |
|                         |           | O Bimbingan Belajar                                                               |     |
|                         |           | O Social Media (facebook)                                                         |     |
|                         |           | O Social Media (Instagram)                                                        |     |
|                         |           | O Social Media (tiktok)                                                           |     |
|                         | c.        | Alasan Memilih Program Studi di UNY *<br>Alasan anda memilih Program Studi di UNY |     |
|                         |           |                                                                                   |     |
|                         |           |                                                                                   | 11. |
|                         |           |                                                                                   |     |

9. Form berikutnya akan muncul setelah proses simpan berhasil. Selesaikan pengisian seluruh form hingga tampil laman finalisasi

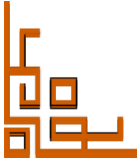

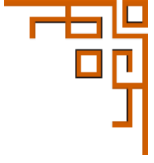

|                            | Jorgen (KTIN)      Fotos: 16 Jorgen                                                                                                    | _ |
|----------------------------|----------------------------------------------------------------------------------------------------|---|
| UD Melusiana               |                                                                                                    |   |
| eratikkajowa -             | 🖷 Pinalisasi bata Sosial Ekonomi                                                                                                    |   |
| Periodet                   | A Finalisasi                                                                                                    |   |
| ) tosial tkononi<br>Foguei | Cek Rembali semua data yang telah anda isikan. <b>Pastikan</b> data anda benar dari sesuati Anda<br>Iticak depat mengubah dala apapun setelah <b>finalisasi</b> .                                                                                                    |   |
|                            | Unitak menguban islah dalat silakan kak tombor <b>bor</b> p di bagan paling bawan lamah ini:                                                                                                    |   |
|                            | A. ID Solial Modia<br>ID Solial Modiaying digunakan<br>Taktor : : : : : : : : : : : : : : : : : : :                                                                                                    |   |
|                            | nototoo : 19<br>nototoo : 19<br>nuuute : 17<br>Whataao : 198                                                                                                    |   |
|                            | Telegram :<br>Three '9'                                                                                                    |   |
|                            | Charmana and an an ang a san a fransas can lang UNP<br>panalaan: Simihir yan boo jar                                                                                                    |   |
|                            | C. Alasan Menelih Pregran Studi di UNY<br>Alasar and a mendi Pregran Studi di UNY<br>perekatan: sincik                                                                                                    |   |
|                            | <ol> <li>punka tangangan kakanga<br/>punan wai meng bag tang baharang benyang menjadi beran tanggangan sebarik adiapak tenanga. Yel teranan sepak tenanga<br/>punan wai di neu menjadi beran di katana di punka di kananan.</li> </ol>                                                                                                    |   |
|                            | Garrier Tyle generation (generation) generation of the state of the state of the st           |   |
|                            | reas, fairfi, ataunney) an yang atapa sewidikan ntanggang kesala sitanga<br>gawaban : Sasutisti γ                                                                                                    |   |
|                            | <ol> <li>Besamper velocity (15 strik traditik) vanak keper laan rumah bagga.</li> <li>Besamper velocity (15 strik) straditik velocita traditik keper laan rumak sangga, sokan umak sung traditik.<br/>Javabaar: &gt; 500.00</li> </ol>                                                                                                    |   |
|                            | <ol> <li>Besarraya Pajak Rumi dan Bangunan tahun terakhir atas seluruh tanah dan tengusan yang dimiliki.<br/>Tramanus anah is sing Sinakar at, se tifaur arawa disik har as atur ana yas, tengk civitiki oleh yas<br/>terakhar si OLP at 1849.</li> </ol>                                                                                                    |   |
|                            | <ol> <li>Bater Keperriller Berech<br/>strans Ken tilde hange menges parte bise om versifikat, tog i verges vergenen syng sert as: plan av vertersetat di jarlege og ternar</li> </ol>                                                                                                    |   |
|                            | anar ung pini don para numi trachar<br>problem: Vite fabarga                                                                                                    |   |
|                            | <ul> <li>necessi flavotski konje u nje u pravi stranov na fikat, kolja prej ne gunovi gong sod visi jika tanah rozaha, dijud slopa je tanak<br/>zako snjekol zvojaka pravi teresti.</li> <li>javadno tivi na snje pravi stratu, ji pravlja pravi stratu je pravi stratu je pravi stratu je pravlja pravi stratu je pravlja pravi stratu je pravlja pravi stratu je pravlja pravi stratu je pravlja pravi stratu je pravlja pravi stratu je pravlja pravlja prav<br/>Pravlja pravlja pravlja pravlja pravlja pravlja pravlja pravlja pravlja pravlja pravlja pravlja pravlja pravlja pravlja pravlja pravlja pravlja pravlja pravlja pravlja pravlja pravlja pravlja pravlja pravlja pravlja pravlja pravlja pr</li></ul> |   |
|                            | <ol> <li>Guas Veselandhen Bangunen Rumah peng ofmiliki ataw yang disewa<br/>Termasur unahi yang disekalan kurati akritempot usaha, di (caram meter persepit<br/>lawatan 11. 107)</li> </ol>                                                                                                    |   |
|                            | R.a. Jumilah Depedin / Sepada Mather yang dimiliki dalam satu keluanga Jawaban: 1                                                                                                    |   |
|                            | 8.8. Kiaga Bell Sepeča / Sepeča / Kerešt yang dinitilis<br>juman horps bel kisetur ana nepeša / sepeša motor yang olmilisi calam setu keluotpa<br>javastam: 78 (CCC) 11.2698 (56)                                                                                                    |   |
|                            | 9.a.         junitéé Médi yang dimitiki délam sela kelanga jawahan j C           9.a.         Karpa Mehli wan dimitiki delam serak kelanga                                                                                                    |   |
|                            | jerman harga bal kesatur ana moteli sang elimitik calam satu, indaarga<br>jawaban: "Bala monitiy moteli                                                                                                    |   |
|                            | 10.a. Keelurahan tilik ensekigaan mula, baku mula, dan surat berharga yang dimiliki<br>Garta beharga engla di ara'an cacadra, sikgira, tabangar di<br>jawahan 1303.001 1.059.998                                                                                                    |   |
|                            | 10.b. Keselunnian nilai binatang ternak atau tumbuhan berlanga yang dimiliki jawaban :< 520.020<br>11.a. Kendid Awih Jawaban: (Asit: Hill.):                                                                                                    |   |
|                            | 11 h. Kesehatan Ayah Jawalian (Seru).                                                                                                    |   |
|                            | 11.e. Pendidikan Agah<br>Jiut zuaan werintegai dunia, tebudian pendicikan gan sewaita mash Hilup<br>jawahan 1944.                                                                                                    |   |
|                            | 11.4. Petergiaan Ayah<br>jisi zuwan meningga dunia, sebudian petergiaan testikihi ayah sekatu musihi hisup, jika sudah sensun, setualan ponsunan apa<br>lakaban vituraanan.                                                                                                    |   |
|                            | periodian sense tracan<br>11.a. jelatan japaté jaga daria, indudian jalatan teadri and " onaka mod Violop<br>16. na andre mod igat daria, indudian jalatan teadri and                                                                                                    |   |
|                            | javaban: Kiraskita<br>11.1. Penghasilan Ayah                                                                                                    |   |
|                            | jio data eurojaana valetoren (gas daris, pile titujad)<br>janukan : UCCURD - U-0399<br>19 - Kalila dat santa (Schlader - Schlader)                                                                                                    |   |
|                            | 12.b. Kesehatan Ibu Jawaban : Edha:                                                                                                    |   |
|                            | TZa. Pendidikan Itu<br>Su sakar meringgal daria, udadhar pendidikar Tarsovalli, moʻli vilur<br>pavalan: 10.                                                                                                    |   |
|                            | 12.4. Pekerjaan Bui<br>jõe aatereneiringut skein odratlarupskonjaantosastide kasevastis saadel äidija, jõe ostarupe viiris vastakorpe väiraeragas<br>jävestast. 37                                                                                                    |   |
|                            | 12.e. jalaatan iliaa<br>jala taalan meelingga duniu, tabuilaan jalaatan kosaidhiri ku texwanti maaihiriduup                                                                                                    |   |
|                            | pivotani di<br>12.7. Penghasilan Boo<br>San tata winda dai angkamwinana di ali officit bulah                                                                                                    |   |
|                            | penalani < KC III.<br>13. juniuh Pendapuan Keluarga                                                                                                    |   |
|                            | junia pontiajata apili bis, kaisi, dankas orang ari yang mendikung keperluan bisya ketuangu termisuk sud unan samologan d<br>sari peng sud terdi se peng par odok<br>Jamathan : 1.20.300 - 1.093.999                                                                                                    |   |
|                            | 14. Fote nameh bengak depan<br>akum unggib 19:                                                                                                    |   |
|                            | 15. Tate name hard geogljúne menuk<br>Betari urgeh 16.<br>16. Den autor term                                                                                                    |   |
|                            | Deter or gabe Te<br>12. Joint depur                                                                                                    |   |
|                            | tecur unged "ti<br>18. foto nung keluarga/vinakan                                                                                                    |   |
|                            |                                                                                                    |   |
|                            | 19. Folio Jamai mandi<br>Materia Sector Sector Sector                                                                                                    |   |
|                            |                                                                                                    |   |
|                            | 28. Tele karvar tidur                                                                                                    |   |
|                            | 1. <b>2 4 2</b>                                                                                                    |   |
|                            | 21. Stantflota Karlu Kolanga<br>Iskuni orgola <sup>1</sup> .le                                                                                                    |   |
|                            | 22. Szkołydo siema knjak kendaraan Bernrotsk yong dimiliki<br>Bruzer urgębi Ta-     35. Szkołydo miestani Bizrizski di asmkelian nuta Biztek i semkawarachombelian techkir                                                                                                    |   |
|                            | ile.um.urge.h 12.<br>24. Scau-Poos releaving telepon teraikhir                                                                                                    |   |
|                            | 66 Lun ungeh 11:<br>25. Steart/Room withming als 2 Joelans terralitär                                                                                                    |   |
|                            | 26. Stew/Foto slip pyl istau suret ketsesnyan panghasilan atau SKTM orang bua/sali Beismi orgeni - Ie                                                                                                    |   |
|                            | 27. Scientfolio semaia PBE kopientilikan nomah sahun tanak falvan tanak falv<br>Becamungun se                                                                                                    |   |
|                            | 28. Sear/Foot Strat Ijn Umhe<br>Internorged 12                                                                                                    |   |
|                            | A PERHATIAN                                                                                                    |   |
|                            | PROSES PENGISIAN FORM BELUM SELESAI<br>Pastikan bahwa semuai sian data di atas acalah benar. Setelah mengklik tomool Finalisasi di                                                                                                    |   |
|                            | bawah ini, Anda <b>tidak dapat mengubah</b> semua isian formulir asesmen UKT.<br>Dengan mengis kode verilikasi, berarti Anda telah setuju untuk menanggung segala resiko jika<br>Anda mahin dan kotabana ashare mengihi otsi.                                                                                                    |   |
|                            | Untuk mengubah sian data, siakan kik tombol Edit di bawah ini,                                                                                                    |   |
|                            | Dengan ini saya menyatakan bahwa data yane satya Isikan amakin henar                                                                                                    |   |
|                            | Dan saya menenima segale konsekuensi yang diberikan jika seya terbuiki memberikan data<br>yang salah,                                                                                                    |   |
|                            | zarodiu o wrote                                                                                                    |   |
|                            | *Kitcontras orderevuorasconergijoni soste                                                                                                    |   |
|                            | eestagn tool of gas.                                                                                                    |   |
|                            |                                                                                                    |   |
|                            | Copyright UNIT 6 201 5 - 2004                                                                                                    |   |
|                            |                                                                                                    |   |

- 10. Cek kembali semua isian yang sudah dilakukan, jika akan melakukan perubahan isian silakan klik tombol Edit
- 11. Isian form tidak dapat diubah setelah melakukan finalisasi
- 12. Isikan kode captcha dan klik tombol Finalisasi
- 13. Jika nominal UKT telah ditetapkan maka akan tampil di laman dashboard. Nomor virtual akun untuk pembayaran akan muncul di laman dashboard

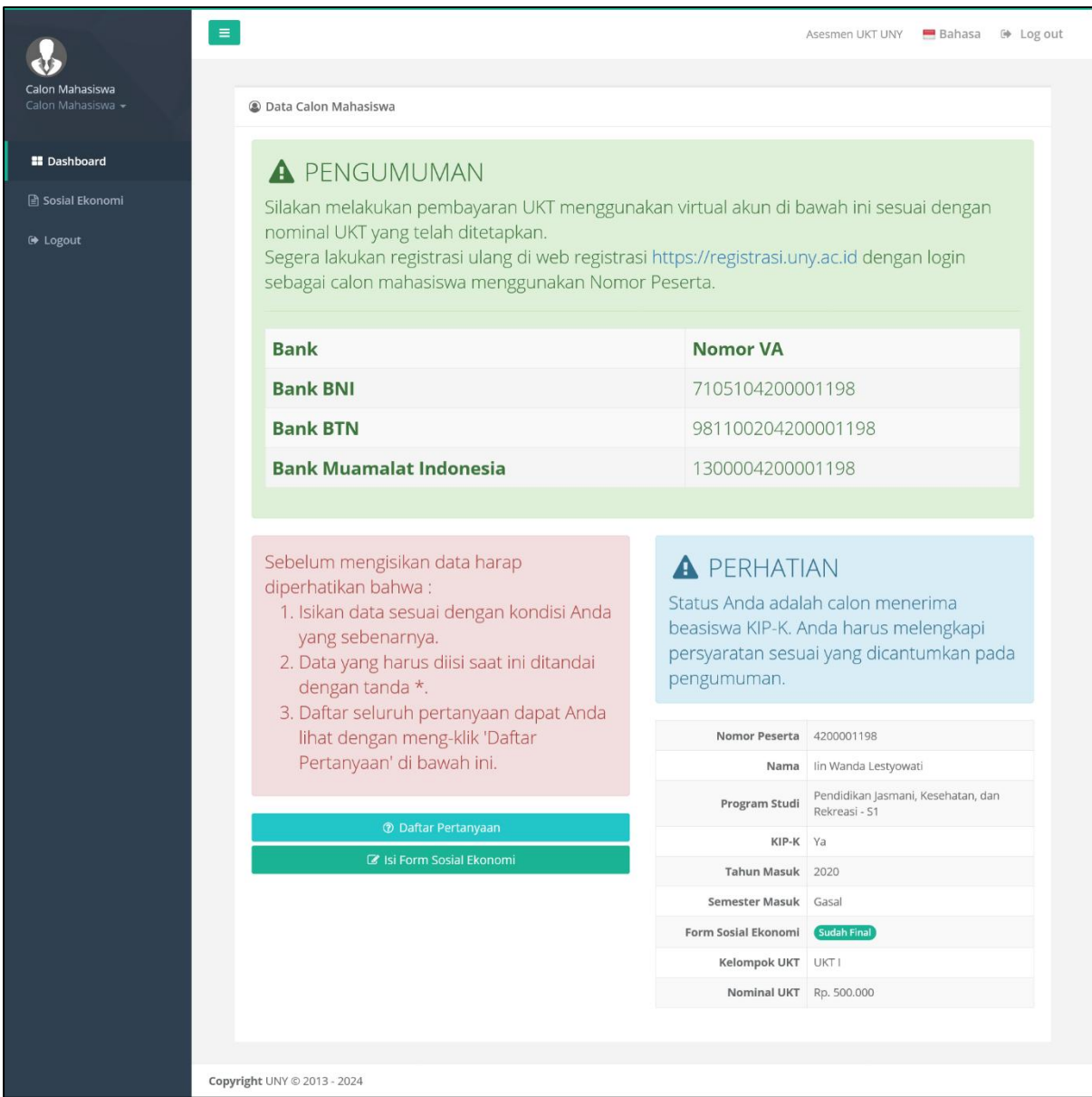

- 14. Lakukan pembayaran sesuai dengan nominal yang ditetapkan menggunakan virtual akun
- 15. Buka laman <u>https://registrasi.uny.ac.id</u> klik tombol Login Calon Mahasiswa dan isikan nomor peserta pada kolom nomor registrasi dan pin lalu klik tombol Login. Panduan registrasi mahasiswa baru dapat diunduh di <u>https://uny.id/panduanregistrasi</u>

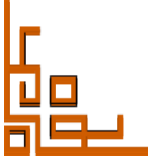